环环相扣教你如何手动驱逐流氓软件 PDF转换可能丢失图片 或格式,建议阅读原文

https://www.100test.com/kao\_ti2020/0/2021\_2022\_E7\_8E\_AF\_E7 8E AF E7 9B B8 E6 c99 433.htm 面对愈演愈烈的流氓软件 危害,如何才能独善其身?恐怕这将是每一位上网用户,都 十分关心的问题。在这里不排除有经验的用户,会利用一些 著名的反流氓软件,对其电脑上的流氓进行查杀,但是大多 流氓软件都有一股"无赖劲",所以它们很难将其彻底清除 。为此笔者这里根据流氓的一些特性,利用手动操作将其电 脑上存在的流氓软件一网打尽。一、当务之急关闭流氓进程 任务管理器里有流氓进程的存在,则代表其流氓软件目前正 在后台运作,如果此时你不对其进程做以结束,即使你找到 幕后操纵的流氓软件,也将无法对其恶意文件做以删除。其 原因主要是由于流氓软件的自我保护方法,通过DLL文件插 入桌面进程Explorer.exe,使其我们无法删除流氓文件,所以 我们这里需先关闭掉其具有保护意义的桌面进程,然后才可 将其恶意文件删除。 为了关闭流氓软件插入桌面进 程Explorer.exe,我们这里按住键盘上"Ctrl Alt Del"组合键, 将"任务管理器"对话框打开,然后切入至上方"进程"标 签,从中找到Explorer.exe进程,并且右击该进程名称,选择 "结束进程"选项。随后在弹出的"任务管理器警告"对话 框内,单击"是(Y)"按钮,结束其桌面进程。当操作完毕 后,我们将无法在桌面做任何操作,所以顺原路返回到"任 务管理器"对话框, 依次单击上方"文件""新建任务( 运行……)"选项。然后在弹出的对话框中单击"浏览"按 钮,将其定位到系统目录下(C:\Windows\System32),其文

件类型选择"显示所有文件"选项。而后找到Msdc32.dll文件 将其删除即可,接下来再利用以上选中"explorer.exe"文件 ,单击"打开"按钮,桌面就可恢复正常了,或者重新启动 一下计算机也可达到相同的目的。二、查找调用进程,删除 恶意文件因为流氓软件的种类有很多,其恶意进程运行的名 称也是经常会有大的变动,所以这里不排除当你知道流氓文 件的具体位置时,却不知道哪个进程在调用的尴尬问题。类 似这种的问题,其实殊不知我们完全可以利用系统自带 的Tasklist命令,"顺藤摸瓜"找到其所调用文件的进程。 这 里依次单击"开始" "运行"选项,在弹出的"运行"对 话框内,输入CMD命令回车后,此时就会将其"命令提示" 对话框打开。然后我们在光标闪烁的位置处,输入"Tasklist /m 100Test 下载频道开通,各类考试题目直接下载。详细请访 问 www.100test.com